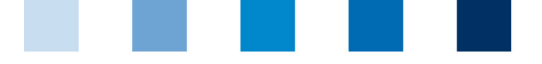

Qualitätssicherung. Vom Landwirt bis zur Ladentheke.

QS. Ihr Prüfsystem für Lebensmittel.

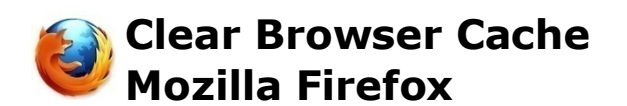

This instruction refers to version 79 of Mozilla Firefox.

Choose "View Hostory, saved bookmarks, and more" and click on "Clear Recent History"

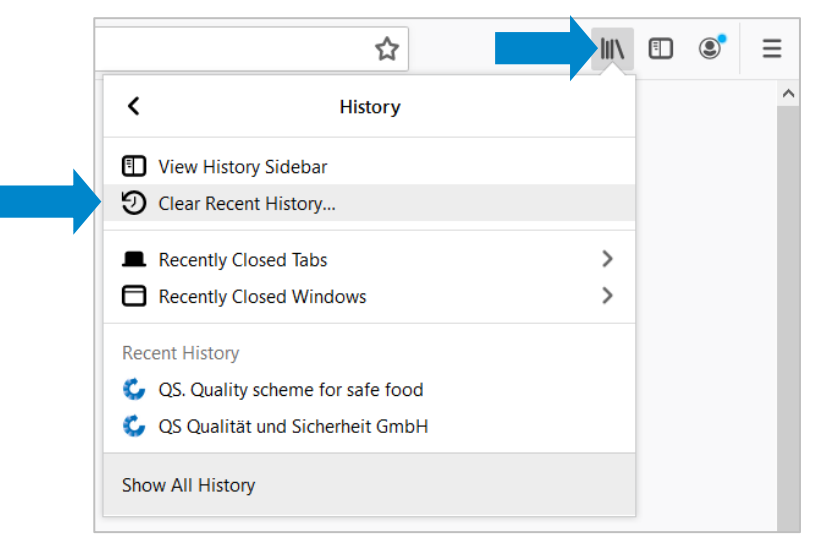

Set time range to "Everything", check "Cache" and click on "OK"

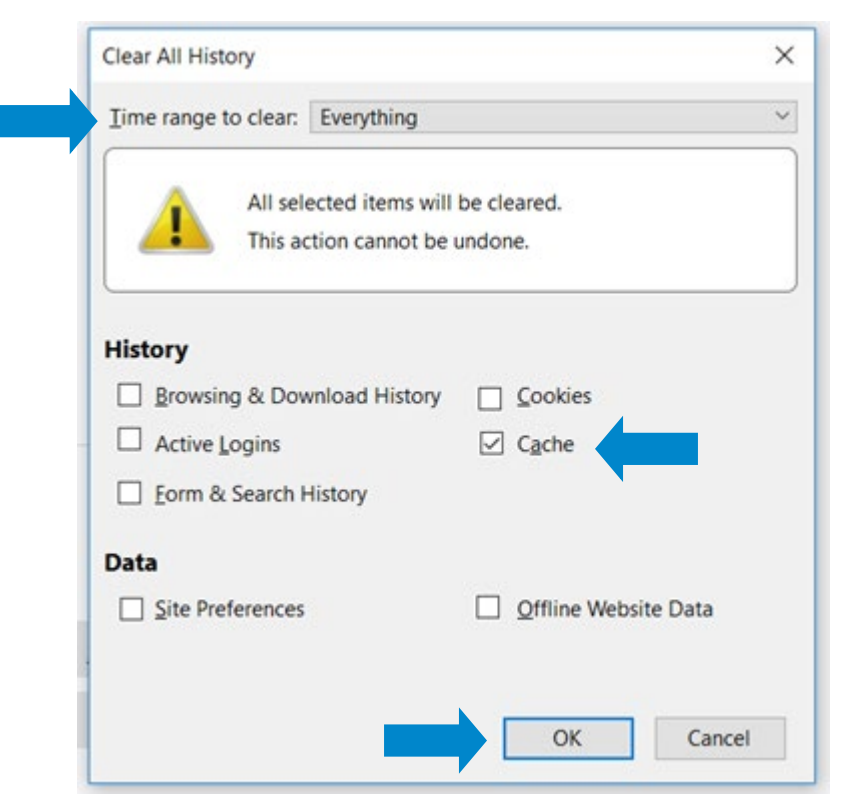

Instruction Clear Browser Cache Mozilla Firefox